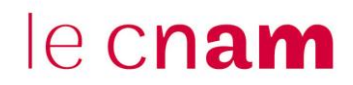

## Installer le Pack Office 365 sur son ordinateur

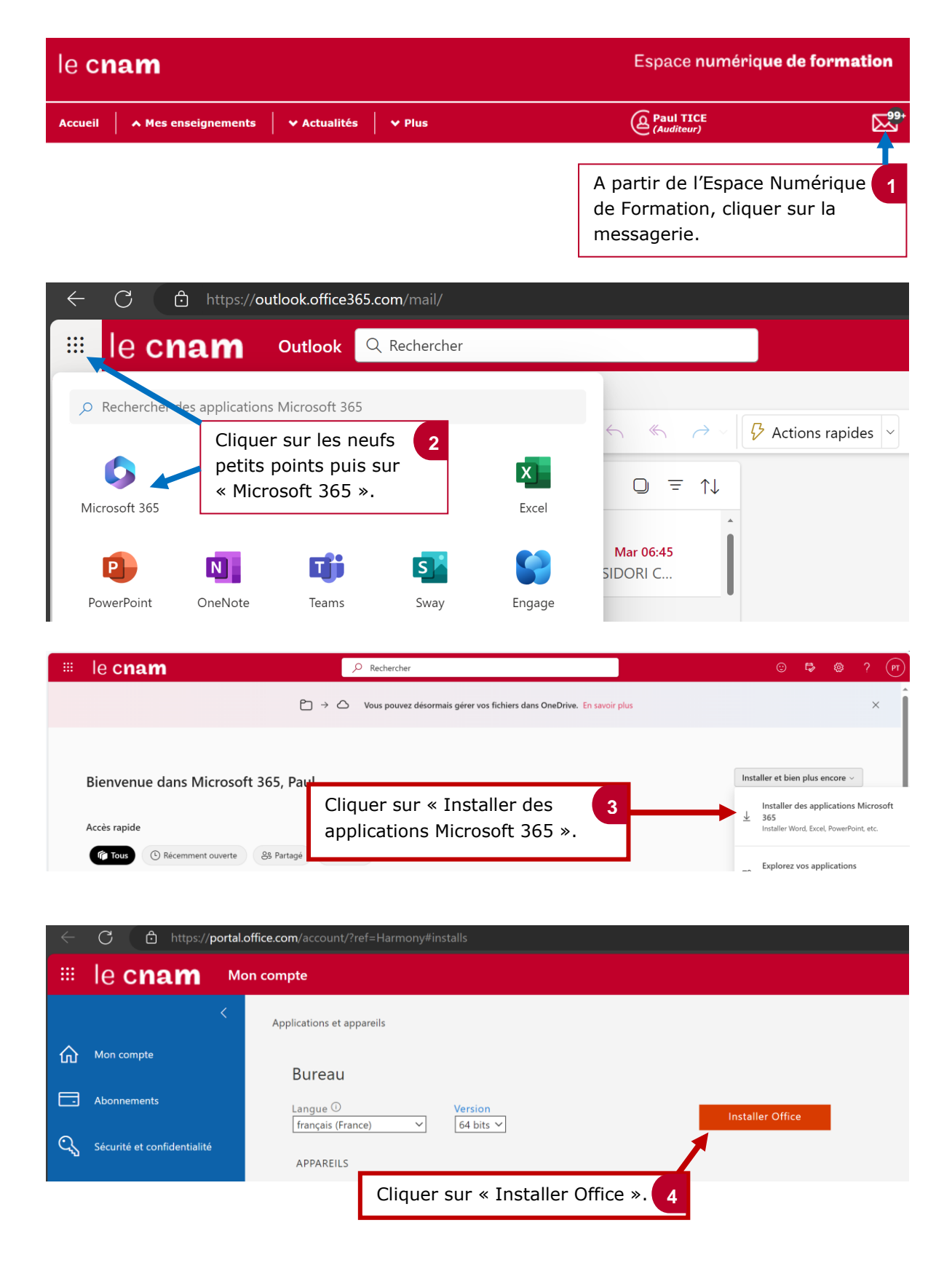

Voici le lien d'accès direct à la page d'installation du pack Office 365 https://portal.office.com/account/?ref=Harmony#installs